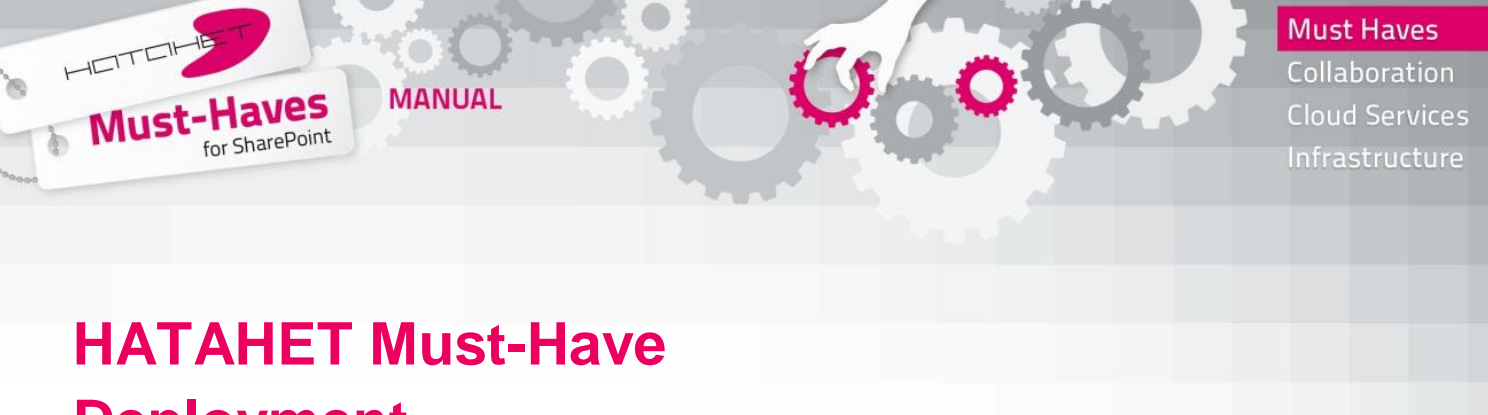

## Deployment for SharePoint Services & SharePoint Server 2007

## INSTALLATIONSANLEITUNG

- Schritt 1: Vergewissern Sie sich, dass Sie über Administratorenrechte verfügen, eine Internetverbindung besteht und Sie sich auf einem SharePoint Server befinden.
  Schritt2: Downloaden Sie das HATAHET deployment toolkit unter <u>http://deploy.hatahet.eu/download/</u> Wählen Sie dabei jene Installerversion, die Ihrer Sharepoint Server-Version entspricht
- Schritt 3: Starten Sie die Installation des downgeloadeten HATAHET deployment toolkit
- Schritt 3.1: Im ,Welcome Screen' klicken Sie auf ,Next

www.hatahet.eu www.sharepoint2010.at www.exchange2010.at www.office365blog.at © 2011 HATAHET productivity solutions GmbH | Wasagasse 6/10 | 1090 Wien office@hatahet.eu | www.hatahet.eu

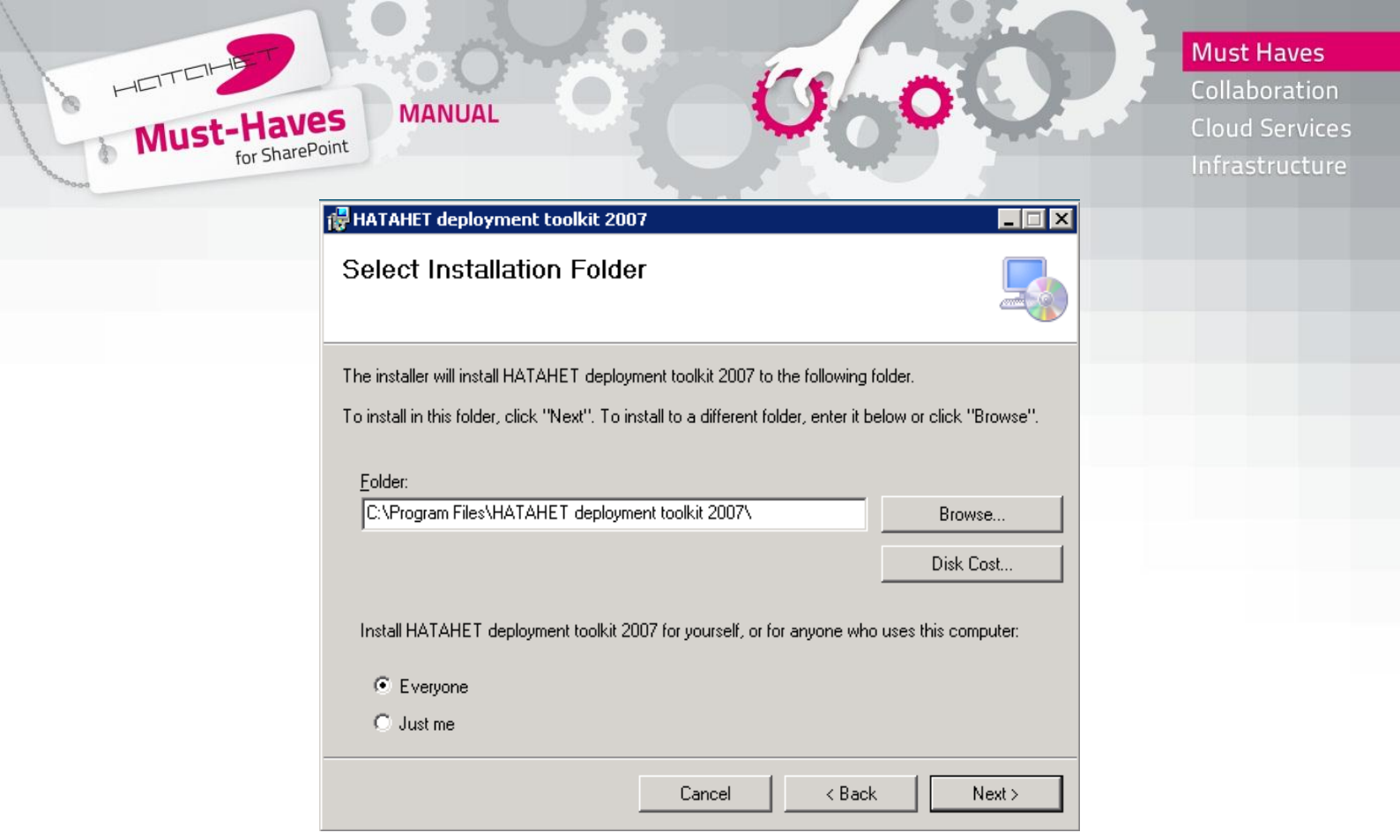

Schritt 3.2: Wählen Sie im ,Select Installation Folder Screen' den gewünschten Installationspfad und die entsprechende Berechtigung

| HATAHET deployment toolk                                                                                                    | it 2007              |           | _ 🗆 X   |  |  |  |  |  |  |
|----------------------------------------------------------------------------------------------------|----------------------|-----------|---------|--|--|--|--|--|--|
| Select Installation F                                                                                                    | older                |           |         |  |  |  |  |  |  |
| 📴 HATAHET deployment too                                                                                                    | lkit 2007 Disk Space |           | ×       |  |  |  |  |  |  |
| The list below includes the drives you can install HATAHET deployment toolkit 2007 to, along with<br>each drive's available and required disk space. |                      |           |         |  |  |  |  |  |  |
| Volume                                                                                                    | Disk Size            | Available | Require |  |  |  |  |  |  |
| 🖃 A:                                                                                                    | OKB                  | OKB       | OK      |  |  |  |  |  |  |
|                                                                                                    | 29GB                 | 1559MB    | 1704K   |  |  |  |  |  |  |
|                                                                                                    |                      |           |         |  |  |  |  |  |  |
| •                                                                                                    |                      |           | ▶       |  |  |  |  |  |  |
|                                                                                                    |                      |           | ОК      |  |  |  |  |  |  |
|                                                                                                    | Cancel               | < Back    | Next >  |  |  |  |  |  |  |

Unter der Option ,Disk Cost' können Sie sich optional den Platzbedarf anzeigen lassen. Haben Sie alle Einstellungen getroffen, klicken Sie auf ,Next'

© 2011 HATAHET productivity solutions GmbH | Wasagasse 6/10 | 1090 Wien office@hatahet.eu | www.hatahet.eu

UID ATU65281679 | Firmenbuchnummer FN335534h | Handelsgericht Wien Bankverbindung Bank Austria Creditanstalt | IBAN AT431200051580039429 SWIFT BKAUATWW | Kontonummer 51580039429 | BLZ 12000

www.hatahet.eu www.sharepoint2010.at www.exchange2010.at www.office365blog.at

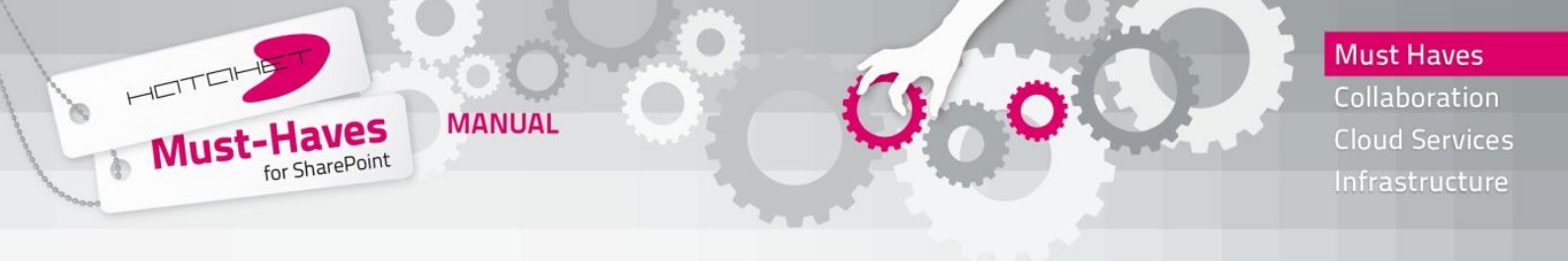

- Schritt 3.3: Im folgenden ,Confirmation Screen' klicken Sie auf ,Next'
- Schritt 3.4: Die Installation wird nun durchgeführt und schließt mit einem ,Installation Complete Screen' ab. Klicken Sie auf ,Close', um die Installation abzuschließen
- Schritt 4: Starten Sie nun das installierte HATAHET deployment toolkit (HatahetInstaller2007.exe Link im Startmenü oder Datei im entsprechenden Installationsverzeichnis)

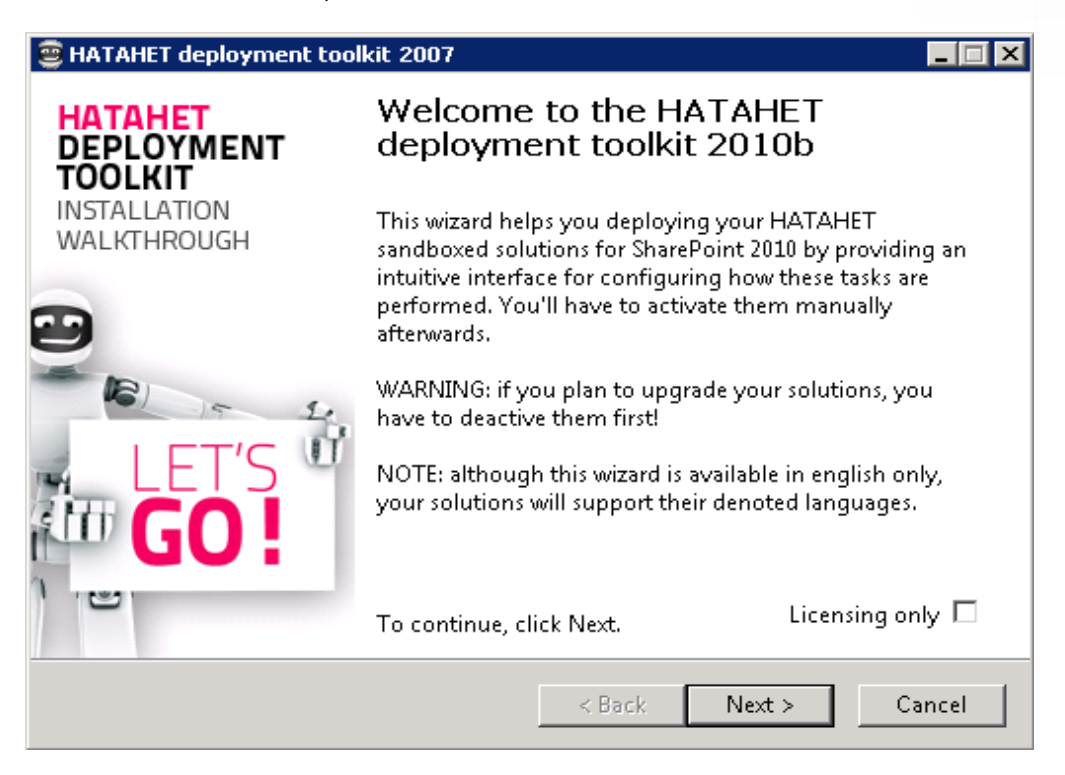

Schritt 4.1: Im ,Welcome Screen' klicken Sie auf ,Next".

ACHTUNG: Sollten Sie eine manuelle Installation der WSP Paket durchführen wollen, dann bestätigen Sie die Option ,Licensing only<sup>6</sup>. Die Pakete werden damit nur mehr downgeloaded und nicht mehr automatisch deployed.

www.hatahet.eu www.sharepoint2010.at www.exchange2010.at www.office365blog.at © 2011 HATAHET productivity solutions GmbH | Wasagasse 6/10 | 1090 Wien office@hatahet.eu | www.hatahet.eu

|               |                         |                          | 18 J          |   | Infrastructure |
|---------------|-------------------------|--------------------------|---------------|---|----------------|
| HATAHET deplo | ment toolkit 2007       |                          |               |   |                |
| Use this page | e for advanced proxy    | configuration if nece    | ssary.        | 9 |                |
|               |                         |                          |               |   |                |
| 🗖 Use custor  | n proxy server setting: | s (instead of your IE co | onfiguration) |   |                |
| Address:      |                         |                          |               |   |                |
| User name:    |                         |                          |               |   |                |
|               |                         |                          |               |   |                |

Schritt 4.2: Im ,Proxy Configuration Screen' können Sie optional einen Proxy Server verwenden.

Geben Sie dazu die Adresse des Servers, einen User Namen und das zugehörige Passwort ein.

Schritt 4.3: Im folgenden ,Requirments Check Screen' werden alle notwendigen Voraussetzungen automatisch überprüft. Klicken Sie auf ,Next'

www.hatahet.eu www.sharepoint2010.at www.exchange2010.at www.office365blog.at © 2011 HATAHET productivity solutions GmbH | Wasagasse 6/10 | 1090 Wien office@hatahet.eu | www.hatahet.eu

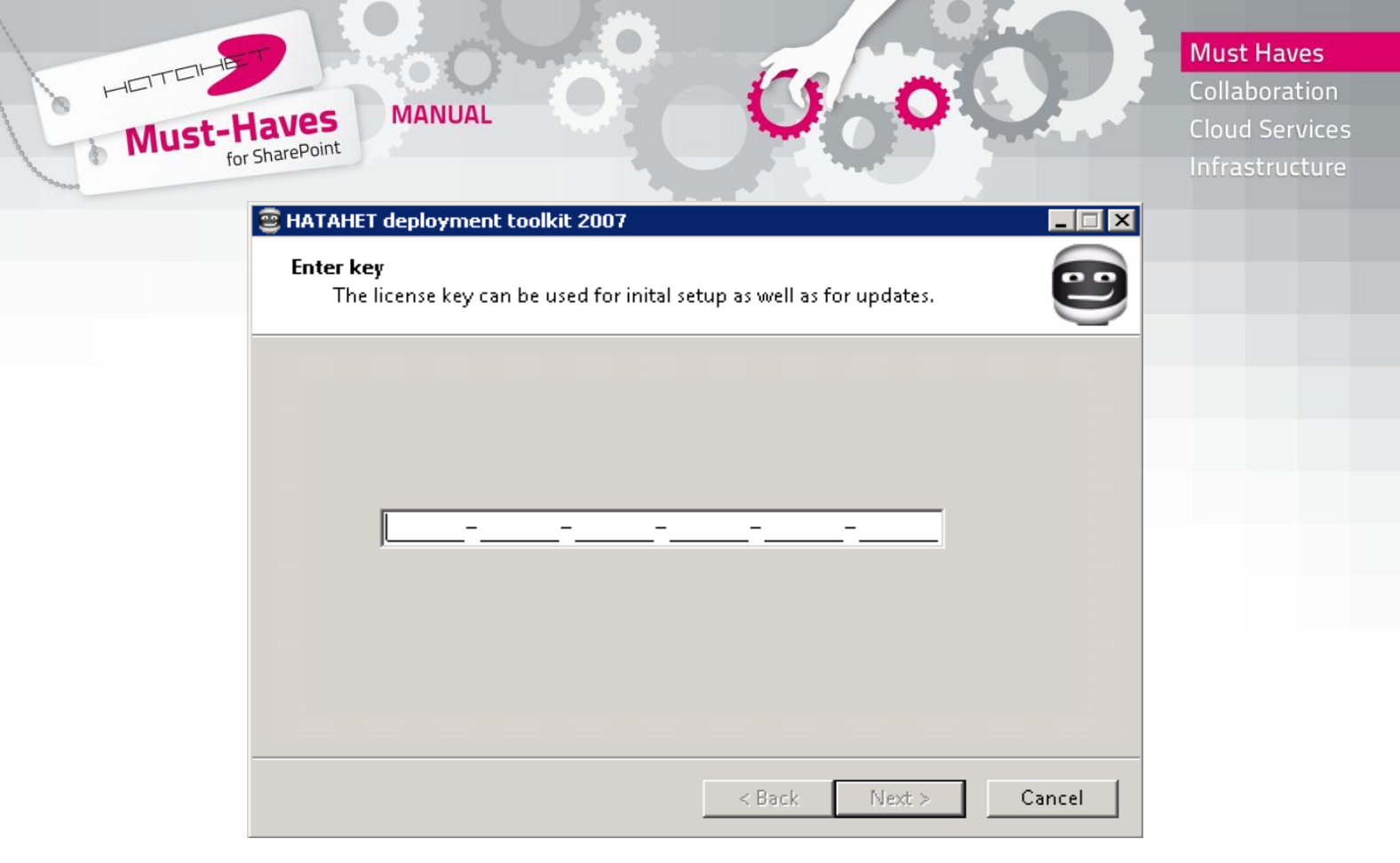

Schritt 4.4: Kopieren Sie im ,Enter Key Screen' den entsprechenden Schlüssel für das erworbene Produkt in das Eingabefeld. Den Schlüssel sollten Sie durch eine Email erhalten haben. Wenn der Schlüssel akzeptiert wurde, klicken Sie auf ,Next'

www.hatahet.eu www.sharepoint2010.at www.exchange2010.at www.office365blog.at © 2011 HATAHET productivity solutions GmbH | Wasagasse 6/10 | 1090 Wien office@hatahet.eu | www.hatahet.eu

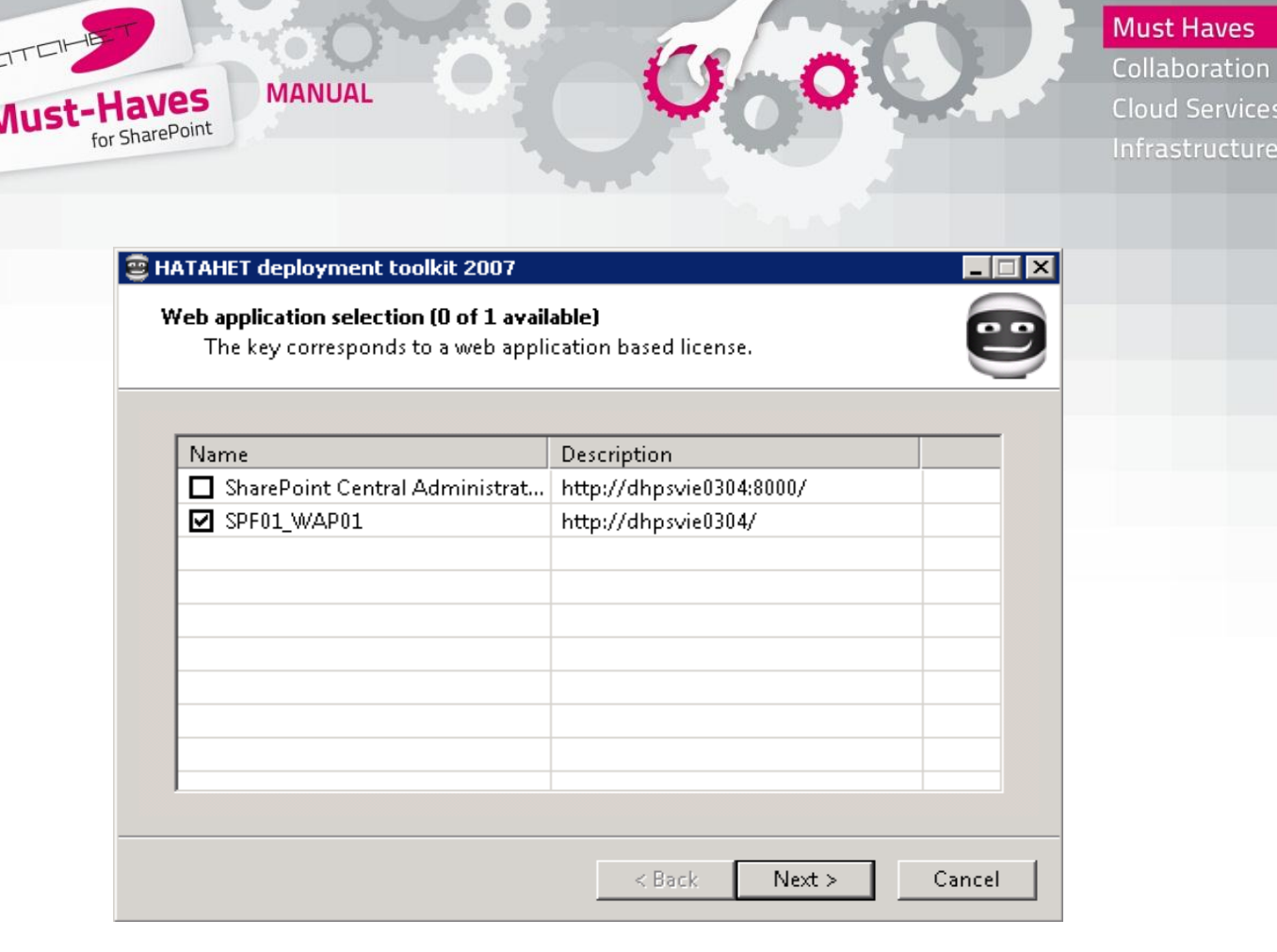

Schritt 4.5: Wählen Sie im ,Selection Screen' je nach Art des Lizenztyps den Ort für die Lizenzierung aus.

ACHTUNG: Bei Farm-Lizenzen wird dieser Screen übersprungen. Haben Sie alle Einstellungen getroffen, klicken Sie auf ,Next'

- Schritt 4.6: Die Installation wird nun durchgeführt und schließt mit einem ,Package Deployment (Done)' ab. Klicken Sie auf ,Next'
- Schritt 4.7: Im ,Finish Screen' klicken Sie auf ,Finish' um die Installation abzuschließen
- Schritt 4.8: Führen Sie zum Abschluss zusätzlich auf allen betroffenen Servern den Befehl ,**stsadm –o copyappbincontent**' aus
- Schritt 5: Alle Installationen sind nun abgeschlossen. Um das HATAHET Produkt einzubinden, beachten Sie die ,Bedienungsanleitung'

www.hatahet.eu www.sharepoint2010.at www.exchange2010.at www.office365blog.at © 2011 HATAHET productivity solutions GmbH | Wasagasse 6/10 | 1090 Wien office@hatahet.eu | www.hatahet.eu

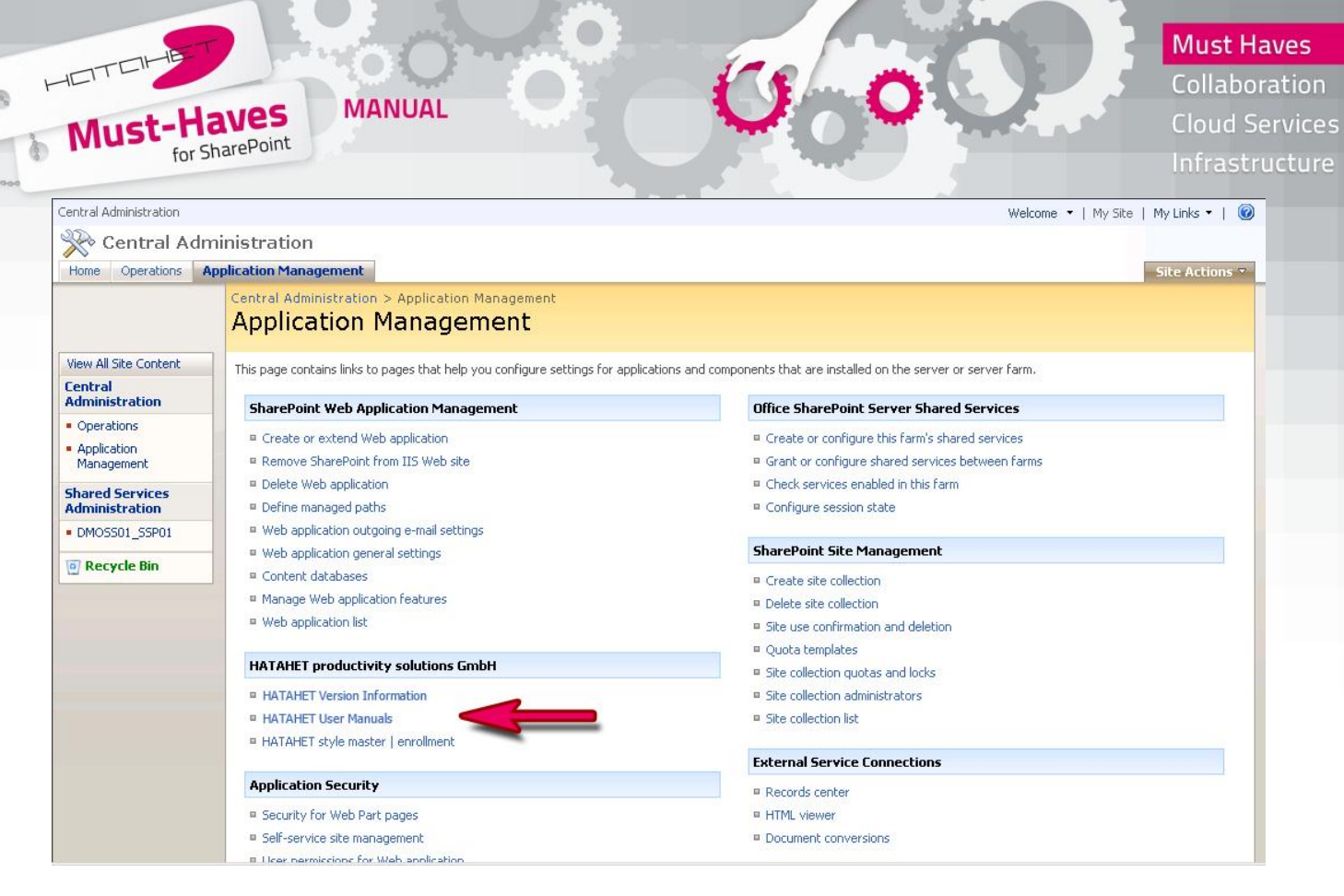

Schritt 6: In der ,Central Administration' im Bereich ,Application Management' sind unter dem Punkt HATAHET productivity solutions GmbH, Unterpunkt HATAHET User Manuals die Bedienungsanleitungen zu finden (nur bei vollständiger Installation verfügbar).

www.hatahet.eu www.sharepoint2010.at www.exchange2010.at www.office365blog.at © 2011 HATAHET productivity solutions GmbH | Wasagasse 6/10 | 1090 Wien office@hatahet.eu | www.hatahet.eu